# Einbindung der Zwei-Faktor-Authentifizierung (2-FA) in Zoom

#### • Vorbereitung:

- Stellen Sie sicher, dass Sie die Software Zoom bereits installiert und ihren Account eingerichtet haben. Weitere Informationen zur Installation und Einrichtung finden Sie unter:
  - https://www.hs-augsburg.de/Didaktik-Medien-Zentrum/zoom.html
- Außerdem benötigen Sie einen YubiKey, der für die Authentifizierung relevant ist.
- Sonstiges:
  - Die 2-FA funktioniert <u>nicht</u> mit dem SSO-Login über das Portal der Hochschule Augsburg (Company-Domain). Es wird in diesem Fall <u>nicht</u> nach einem Code gefragt (roter Kasten).
  - Um die 2-FA dennoch nutzen zu können, müssen Sie sich über Zoom mit ihrer E-Mail-Adresse und Passwort anmelden (grüner Kasten).
  - Die Zugangsdaten von Zoom stimmen <u>nicht zwingend</u> mit denen überein, welche Sie für den SSO-Login verwenden.

|                             |               |      | G                            |
|-----------------------------|---------------|------|------------------------------|
| anna.musterfrau@h           | s-augsburg.de |      | Melden Sie sich mit SSO an   |
| ******                      | Vergessen?    | oder | G Melden Sie simit Google an |
| Ich möchte angen<br>bleiben | Anmelden      |      | f Melden Sie sit Facebook an |

# Step 1:

 Installieren Sie den Yubico-Authenticator f
ür Ihr Betriebssystem auf der Yubico Website: <u>https://www.yubico.com/products/yubico-authenticator/</u>

Es sind Downloads f
ür Windows, Linux, macOS, Android und iOS erh
ältlich.

## Step 2:

- Melden Sie sich bei <u>Zoom</u> entweder mit E-Mail-Adresse und Passwort oder mit Ihrer Hochschulkennung (SSO-Login) an.
- Gehen Sie auf Ihr Profil und scrollen Sie dann runter bis zur Rubrik
   Anmelden.

| ZOOM LÖSUNGEN - PLÄI                                                   | NE UND PREISE AN VERTRIEB WENDE                                               | N                                                                                                    |
|------------------------------------------------------------------------|-------------------------------------------------------------------------------|----------------------------------------------------------------------------------------------------|
| Profil<br>Meetings                                                     | When you join meeting<br>email address will also t<br>the meeting can share t | s and webinars hosted on Zoom, your profile information, including your name and profil<br>be visible to the <u>account owner</u> and host when you join meetings or webinars on their ac<br>his information with apps and others. |
| Webinare<br>Aufzeichnungen<br>Einstellungen<br>Kontoprofil<br>Berichte |                                                                               | <b>Anna</b><br>Anna                                                                                                    |
|                                                                        | Personal                                                                      | Nicht eingestellt                                                                                                    |
| An Live-schulung teilinenmen<br>Videotutorials<br>Wissensdatenbank     | Sprache                                                                       | Deutsch                                                                                                    |
|                                                                        | Zeitzone<br>Datumsformat                                                      | (GMT+2:00) Amsterdam, Berlin, Rom, Stockholm, Wien dd.mm.yyyy Example: 17.06.2021                                                                                                    |
|                                                                        | Zeitformat                                                                    | Use 12-hour time (Example: 02:00 PM)                                                                                                    |

# Step 3:

- Im Unterpunkt "Zweistufige Authentifizierung" sind zwei verschiedene Authentifizierungsmöglichkeiten vorhanden.
- Falls dieser Unterpunkt Ihnen nicht angezeigt wird oder ausgeschalten sein sollte, wenden Sie sich bitte an das Rechenzentrum per Mail: <u>rzservice@hs-augsburg.de</u>.
- Klicken Sie für die Verwendung des Yubi-Keys mittels Authentifizierungs-App auf "Einstellen" und geben Sie Ihr Zoom Passwort ein und klicken Sie auf Weiter.
- Das Zoom Passwort kann von dem Ihrer Hochschulkennung **abweichen**.

| ***@hs-augsburg.de 😡                                                                           |                      |                                                                                                    |                                                                                                    | Bearbeiten                                                                                                    |
|------------------------------------------------------------------------------------------------|----------------------|----------------------------------------------------------------------------------------------------|----------------------------------------------------------------------------------------------------|----------------------------------------------------------------------------------------------------|
|                                                                                                |                      |                                                                                                    |                                                                                                    | Bearbeiten                                                                                                    |
| Ein                                                                                            |                      |                                                                                                    |                                                                                                    |                                                                                                    |
| Authentifizierungs-App                                                                         | Nicht konfiguriert   | Einstellen                                                                                                    |                                                                                                    |                                                                                                    |
| SMS                                                                                            | Nicht konfiguriert   | Einstellen                                                                                                    |                                                                                                    |                                                                                                    |
| Wiederherstellungscodes                                                                        | Ansicht Codes        |                                                                                                    |                                                                                                    |                                                                                                    |
| Arbeits-E-Mail, Einmaliges Anmelden (SSO                                                       | ))                   |                                                                                                    |                                                                                                    |                                                                                                    |
| Mich von allen Geräten abmelden 🕥                                                              |                      |                                                                                                    |                                                                                                    |                                                                                                    |
| ntifizierungs-,<br>jede App nutzen, die fü<br>t, auch Google Authent<br>Ihren Kenncode ein, un | App einstel          | len<br>oll (Zeitbezogenes Einma<br>ione) und Authenticator (<br>ungsapp festzulegen                                                                                                    | Ikenncode)<br>Windows Phone<br>Abbrechen                                                                                                    |                                                                                                    |
|                                                                                                |                      |                                                                                                    |                                                                                                    |                                                                                                    |
|                                                                                                |                      |                                                                                                    |                                                                                                    | Be                                                                                                    |
|                                                                                                | ***@hs-augsburg.de v | ***@hs-augsburg.de ↓ Ein Authentifizierungs-App Nicht konfiguriert SMS Nicht konfiguriert Wiederherstellungscodes Ansicht Codes Arbeits-E-Mail, Einmaliges Anmelden (SSO) Mich von allen Geräten abmelden ③ Ttifizierungs-App einstell jede App nutzen, die für das TOTP-Protoket t, auch Google Authenticator (Android/iPhet Ihren Kenncode ein, um die Authentifizieren | ""@the-auguburg.de"       u         Im       Im         Authentifizierungs-App       Nicht konfiguriert       Einstellen         SMS       Nicht konfiguriert       Einstellen         SMS       Arsicht Codes       Arsicht Codes         Arbeits-E-Mail, Einmaliges Anmelden (SSO)       Micht von allen Geräten abmelden (SSO)         Micht von allen Geräten abmelden (SSO)       Image: State State S | ***@the-suggburg.d v          Image: Control of the suggeburg.d v       Image: Control of the suggeburg.d v         Image: Control of the suggeburg.d v       Image: Control of the suggeburg.d v         Image: Contro of the suggeburg.d v       I |

Fahren Sie mit **Step 4** fort, wenn Ihnen ein QR-Code angezeigt wird. Leiten Sie diesen QR-Code <u>nicht</u> an Dritte weiter!

# Step 4:

- Öffnen Sie den Yubico-Authenticator und stecken Sie Ihren Yubi-Key in die USB-SchnittstelleIhres Geräts oder halten Sie ihn an den NFC-Chip Ihres Smartphones.
- Klicken Sie auf das Plus und scannen Sie den QR Code und schließen Sie den Vorgang mit Addab.

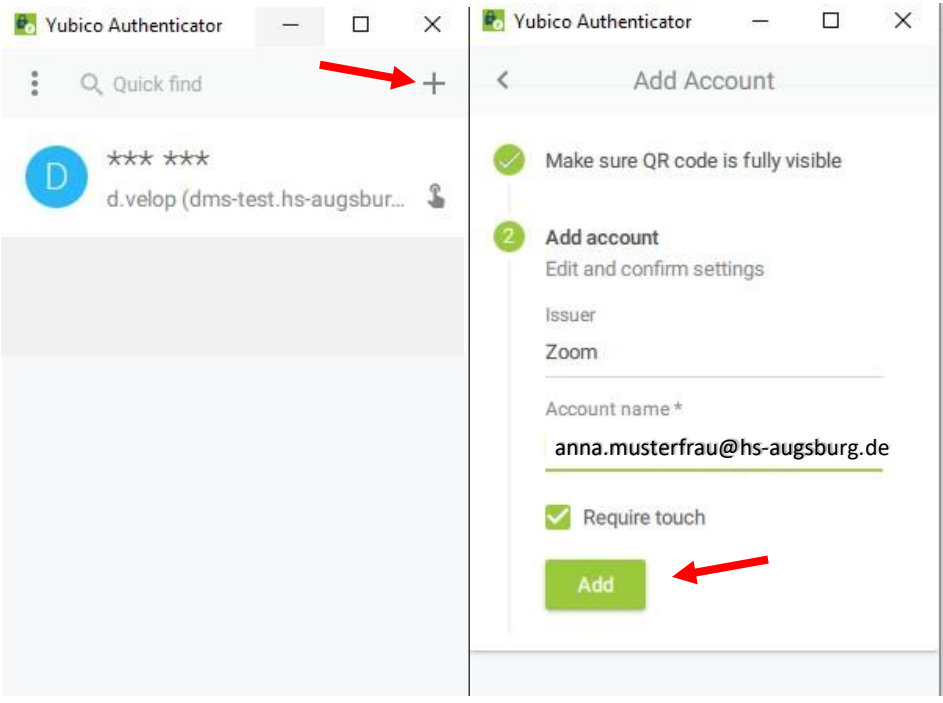

- In Ihrem Yubico Authenticator ist nun Ihr persönlicher Zoom Account registriert.
- Es werden Ihnen außerdem sechs Sterne angezeigt, die einen Code darstellen sollen.

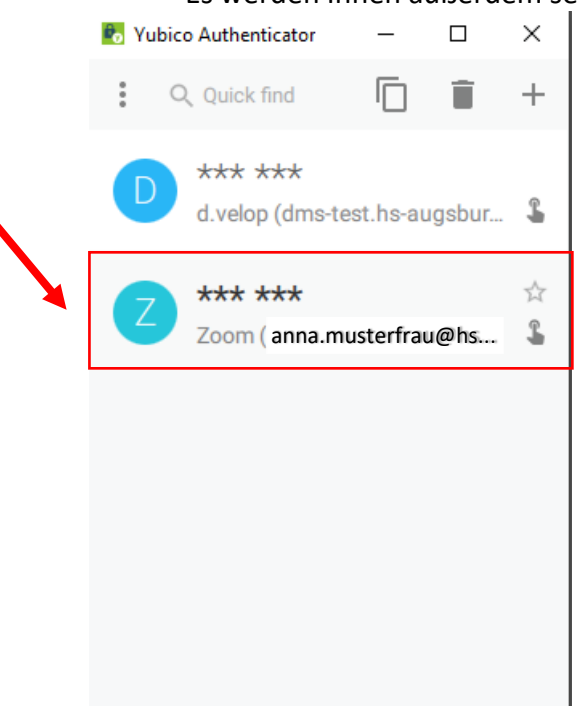

- Klicken Sie doppelt auf den Zoom Account und tippen Sie anschließend auf die goldene Taste Ihres YubiKeys, um sich den Code anzeigen zu lassen.

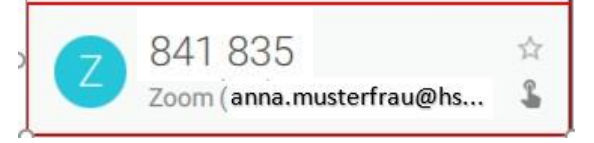

- Generieren Sie diesen Code immer, wenn es verlangt wird.

- Der Code ist **30 Sekunden** gültig. Sind diese abgelaufen, müssen Sie sich einen neuen generieren lassen.

## Step 5:

- Wechseln Sie wieder zu Zoom und führen Sie die Einrichtung fort, indem Sie auf Weiterklicken.

Schritt 1 von 3

#### Einrichtung der Authentifizierungsapp

Scannen Sie den folgenden QR-Code, um sich für ein Konto auf einer Authentifizierungsapp Ihrer Wahl zu registrieren.

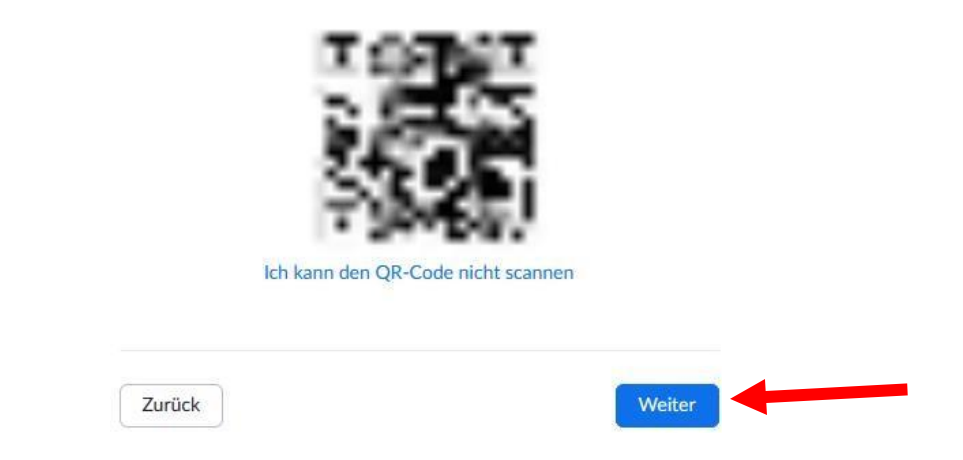

 Generieren Sie sich einen Code, wie es in Step 4 beschrieben ist und geben Sie ihn daraufhinein. Beachten Sie, dass der Code nach 30
 Sekunden abläuft. Klicken Sie auf Verifizieren, um den Vorgang abzuschließen.

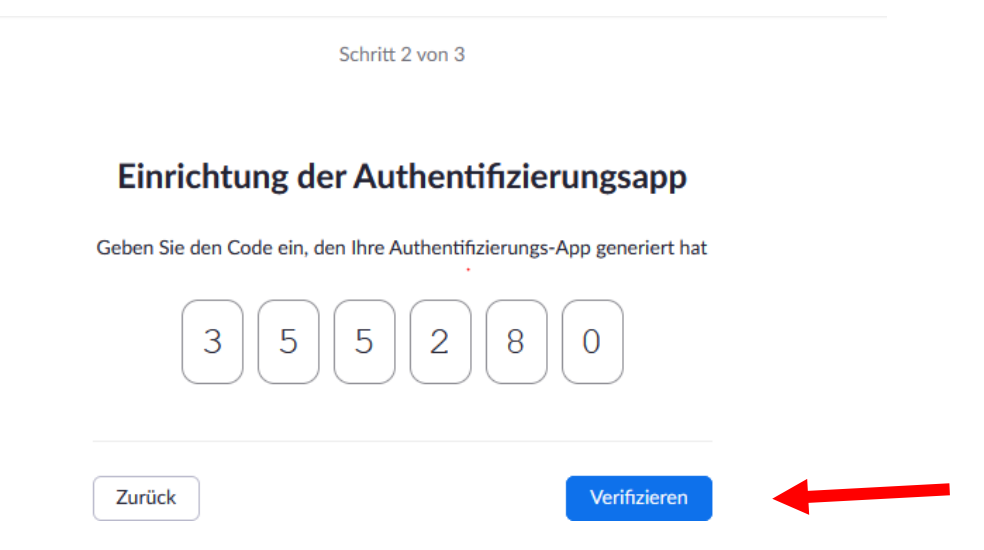

| Zweistufige Authentifizierung | Ein                     |                    |              |                 |  |  |
|-------------------------------|-------------------------|--------------------|--------------|-----------------|--|--|
|                               | Authentifizierungs-App  | ✓ Gekoppelt        | Gerät ändern | Gerät entfernen |  |  |
|                               | SMS                     | Nicht konfiguriert | Einstellen   |                 |  |  |
|                               | Wiederherstellungscodes | Ansicht Codes      |              |                 |  |  |

- Sie haben die Authentifizierungs-App erfolgreich mit Ihrem Zoom Account gekoppelt.
- Loggen Sie sich daraufhin von Ihrem Account aus.

#### Step 6:

 Öffnen Sie Zoom auf Ihrem Gerät und melden Sie sich an. Beachten Sie dabei, dass der Code nur von Ihnen verlangt wird, wenn Sie sich mit E-Mail-Adresse und Passwort anmelden (grüner Kasten).

| Zoom-Cloudmeetings               |            |      | – 🗆 X                        |
|----------------------------------|------------|------|------------------------------|
| Anmelden                         |            |      |                              |
| anna.musterfrau@hs-augsb         | ourg.de    |      | Melden Sie sich mit SSO an   |
| Kenncode                         | Vergessen? | oder | G Melden Sie simit Google an |
| Ich möchte angemeldet<br>bleiben | Anmelden   |      | f Melden Sie sit Facebook an |
|                                  |            |      |                              |
| < Zurück                         |            |      | Kostenlos anmelden           |

- Geben Sie den Code ein, den der Yubico-Authenticator anzeigt und klicken Sie auf Verifizieren.

| Zoom-Cloudmeet | ings —                                                           |    | × |
|----------------|------------------------------------------------------------------|----|---|
|                | Zweistufige Authentifizierung                                    |    |   |
| Gebe           | n Sie den Code ein, den Ihre Authentifizierungs-App generiert ha | at |   |
|                | 1 2 3 4 5 6                                                      |    |   |
|                | Verifizieren                                                     |    |   |
| < Zurück       | Stattdessen Wiederherstellungscode eingeben                      |    |   |

- Sie sind nun erfolgreich mit der 2-FA angemeldet.